# LAGO VISTA ISD TXCONNECT: CREATING AN ACCOUNT AND LINKING TO YOUR CURRENTLY ENROLLED STUDENT

These instructions are ONLY for parents who have a student who is currently enrolled in Lago Vista ISD. If you are new to the District and have not yet enrolled your new student, please visit the Lago Vista ISD Registration Information page and follow the New Student Online Registration Instructions.

To create a txConnect account and link to your currently enrolled student:

- Go to the Lago Vista ISD website <u>www.lagovistaisd.net</u>
- Click on "Parents & Students" tab.
- On the pull down menu, select "TxConnect Check Grades".
- Look for the "New txConnect User?" area and click on <u>here</u> to create an account.

| Welcome                                                              | to txConnect for Lago Vista ISD                                                                                                    |
|----------------------------------------------------------------------|----------------------------------------------------------------------------------------------------|
| Login                                                                |                                                                                                    |
| Please ente                                                          | er your user name and password.                                                                                                    |
| User Name:                                                           |                                                                                                    |
| Password:                                                            |                                                                                                    |
| Log In                                                               |                                                                                                    |
| <b>New txCo</b><br>If you need                                       | nnect User?<br>to create an account, click <u>here</u>                                                                                                    |
| Have a Ne<br>If you are n<br>more stude<br>already hav<br>Student En | ew Student?<br>New to the district and wish to enroll one or<br>Ints, please click <u>here</u> , or, login if you<br>we an account, then, complete the Online<br>rollment process. |

 You will need to set up a "User Name & Password". Enter an email that you will use to receive school information. IMPORTANT: You MUST verify your email or your account will be permanently disabled. Hit "Next".

| Registration                              |                                                                                                    |
|-------------------------------------------|----------------------------------------------------------------------------------------------------|
| User Info - Step<br>Please provide a user | <b>1 of 3</b> name, password, and e-mail.                                                                                                    |
| User Name:                                | Must be between 6 and 25 alpha-numeric characters. (example: ABC5555)                                                                                                    |
| Password:                                 | Must be between 8 and 25 characters: must contain at least 2 of the following cha                                                                                                    |
| Confirm Password:                         | Password must match entry in password field exactly. (case sensitive)                                                                                                    |
| E-mail:                                   | Must be a valid e-mail address format. (example: name@name.com)                                                                                                    |
| Confirm E-mail:                           | A verification email will be sent to the address provided here. F lease supply the g<br>listed below.<br>Your email address is required if:<br>• You are new to the district and you are registering a new student.<br>• You wish to update your existing students' enrollment information.<br>• You wish to receive attendance or grade alerts. |

• Select a "Hint Question" and provide an answer - click "Next".

| Registration                                                                                                    |  |
|----------------------------------------------------------------------------------------------------|--|
| Hint Question - Step 2 of 3<br>Select a question and enter an answer to help you retrieve your password if it is lost. |  |
| Question: Choose a question \$                                                                                         |  |
| Previous Next                                                                                                    |  |

• Leave TxConnect open and check you're the email address provided. You will have an email with a code. Highlight and copy the code.

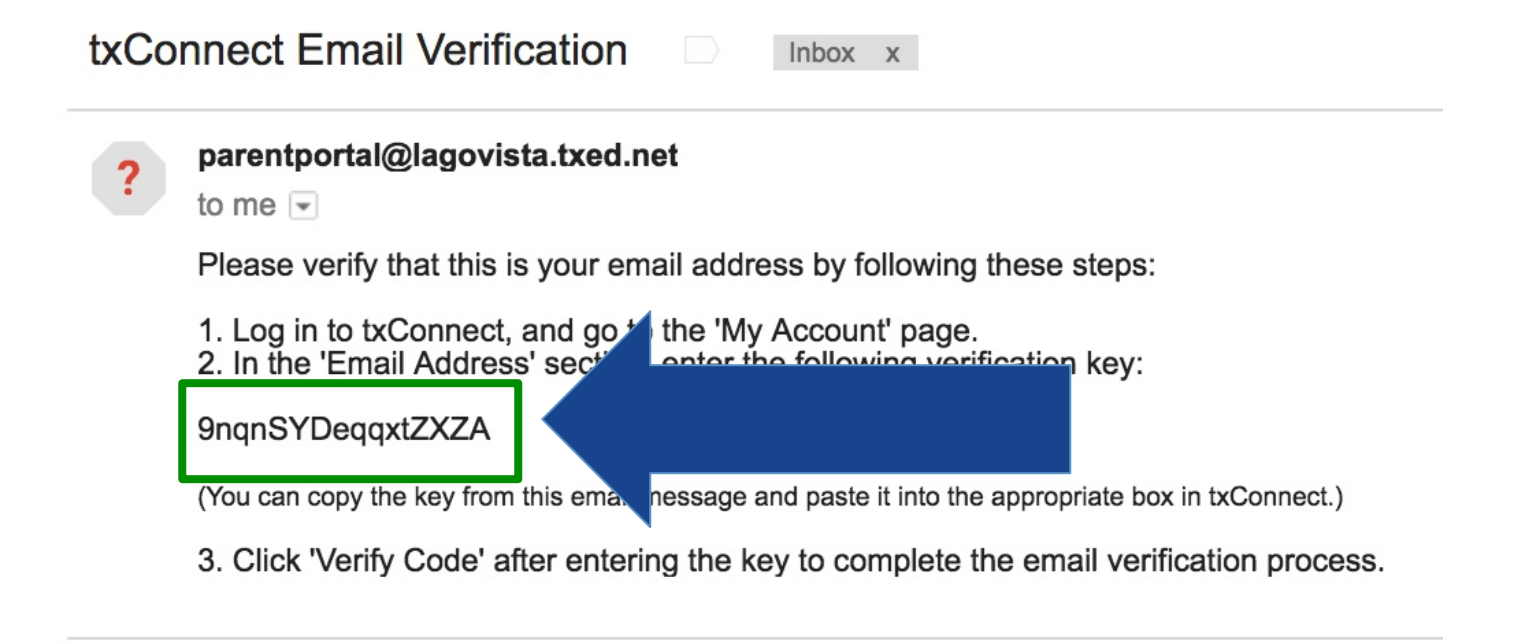

• Return to TxConnect and enter the code. Click "Verify Code".

| Registration                                                                                                    |                                                                                                    |
|----------------------------------------------------------------------------------------------------|----------------------------------------------------------------------------------------------------|
| Your account has been created. Please c                                                                                                    | ick 'Complete' to skip the below steps and log into your account.                                                                                                    |
| Verify Email Address (optional<br>You should receive an email message cont<br>Your email address is required if you wis                                            | )<br>aining a verification code. Please enter that code here:<br>h to receive alerts, edit existing student registration information, or, to enroll a new student in the district. |
| Verification Code: 9nqnSYDeqqxtZXZA                                                                                                    | Verify Code                                                                                                    |
| Add Students (optional)<br>Please provide a Student Portal ID and bir<br>If you do not add a student at this time, y<br>If you are new to the district, please ski | th date for each out may add on the later.<br>In this step by the button below. Your Portal ID will be given to you by your students' campus.                                      |
| Student Birth Date:                                                                                                    | (none)                                                                                                    |
| Enter date in MM/DD/YYY<br>Add                                                                                                    | ( format. Previous Complete                                                                                                    |
|                                                                                                    |                                                                                                    |

- You will see a notification that says "Verification Successful".
- **OPTION A:** If you <u>already have your Student Portal ID from the campus</u>, go to the "Add Students" section. Enter your student's Portal ID and his/her birthdate.

| Registration                                                                                                    |                                                                                                    |  |  |
|----------------------------------------------------------------------------------------------------|----------------------------------------------------------------------------------------------------|--|--|
| Your account has been created. Please click 'Complete' to skip the below steps and log into your account.                                                                                                    |                                                                                                    |  |  |
| Verify Email Address (optional)<br>You should receive an email message containing a verification code. Plex<br>Your email address is required if you wish to receive alerts, edit exist                                                                       | ase enter that code here:<br>ting student registration information, or, to enroll a new student in the district.                                                                    |  |  |
| Verification Code:<br>Verification Successful                                                                                                    | You must have a Student Portal ID (a unique code separate from your child's Student ID) from the campus and the student's birthdate in order to link to your student's information. |  |  |
| Add Students (optional)<br>Please provide a Student Portal ID and birth date for each student you w<br>If you do not add a student at this time, you may add one in your profile<br>If you are new to the district, please skip this step by clicking the Cor | rish to add<br>later.<br>mplete button below. Your Portal ID will be given to you by your students' campus.                                                                         |  |  |
| Student Portal ID: Added Students<br>Student Birth Date: (none)<br>Enter date in MW/DD/YYYY format.<br>Add                                                                                                    |                                                                                                    |  |  |
|                                                                                                    | Previous Complete                                                                                                    |  |  |

- If adding another student click on "Add Another Student" and follow the same process.
- **OPTION B:** If you do NOT yet have a Student Portal ID, skip the "Add Students" option. Click "Complete". You may exit the system and return when you receive your student's Portal ID.

| Registration                                                                                                    |                                                                                                    |                          |
|----------------------------------------------------------------------------------------------------|----------------------------------------------------------------------------------------------------|--------------------------|
| Your account has been created. Please click 'Comp                                                                                                    | lete' to skip the below steps and log into your account.                                                                                    |                          |
| Verify Email Address (optional)<br>You should receive an email message containing a v<br>Your email address is required if you wish to rece                                                      | erification code. Please enter that code here:<br>ive alerts, edit existing student registration information, or, to                        | student in the district. |
| Verification Code:<br>Verification Successful                                                                                                    |                                                                                                    |                          |
| Add Students (optional)<br>Please provide a Student Portal ID and birth date for<br>If you do not add a student at this time, you may ac<br>If you are new to the district, please skip this ste | r each student you wish to add.<br>Id one in your profile later.<br>o by clicking the Complete button below. Your Portal ID will be given t | to you nts' campus.      |
| Student Portal ID:<br>Student Birth Date:<br>Enter due in MuRD/YYYY format.<br>Ade                                                                                                    | Added Students<br>(none)                                                                                                    |                          |
|                                                                                                    |                                                                                                    | Previous Complete        |

# **VERIFYING YOUR MOBILE NUMBER**

- Log into your txConnect account.
- Go to the "Mobile Number/Text Messages" section. Enter your Mobile Number (with no hyphens) TWICE, click on "Verify Mobile Number".

| My Account - Weld<br>Review and change your                                                                                                    | come User: sloft<br>account settings.                              | con                                                               |                                                      |
|----------------------------------------------------------------------------------------------------|--------------------------------------------------------------------|-------------------------------------------------------------------|------------------------------------------------------|
| Students<br>To see an already enrolled stu<br>provide a valid email address                                                                                                    | udent's grades, attendance<br>that matches your contac             | e and other information, click<br>t record at the distict. See or | the "Add or Remove Stu<br>nline Help for more inforn |
| Manage MartxConnect it                                                                                                    | udents:                                                            |                                                                   |                                                      |
| Add or temple S                                                                                                    | Student                                                            |                                                                   |                                                      |
| Student Name Rig                                                                                                    | hts Student Data                                                   | Associated User                                                   | Last Login                                           |
| There are extended as Student of over to find a student of over to find a student of the student of the student | associated with your a<br>tudent.<br>t, click Enroll a New S       | ccount. Click Add Stude                                           | nt or Remove                                         |
| My New Statents:<br>Enroll a Par Stud                                                                                                    | dent                                                               |                                                                   |                                                      |
| Student Name                                                                                                    | Submitted                                                          | to District?                                                      |                                                      |
| Click Enry a New Stud                                                                                                    | lent to enroll a new st                                            | udent.                                                            |                                                      |
| Email Address                                                                                                    |                                                                    |                                                                   |                                                      |
| Email Address:<br>Change or Remove                                                                                                    | suzy.lofton@utexa                                                  | s.edu                                                             |                                                      |
| Mobile Number / Text<br>To receive text messages on y<br>To NOT receive text messages                                                                                                    | t <b>Messages</b><br>your mobile phone, type these s, leave blank. | ne cell phone num                                                 |                                                      |
| Mobile Number:                                                                                                    | 5122678300                                                         | No hyphens                                                        |                                                      |
| Confirm Mobile Number:                                                                                                    | 5122678300                                                         | Verify Mobile Number                                              |                                                      |

• You will receive a text message with a confirmation number.

|                         |                                          | · - · · · · · · · · · · · · · · · · · · |
|-------------------------|------------------------------------------|-----------------------------------------|
| <19                     | 1 (410) 100-0                            | 01 (i)                                  |
|                         | Text Message<br>Today 10:31 PM           |                                         |
| FRM:La<br>MSG:<br>44850 | ago Vista ISD<br>Verification Code<br>)7 | <u>.</u>                                |

• Enter the code from your text message and click "Verify".

# ADDING YOUR STUDENT PORTAL ID

• To add your student once you receive your Parent Portal ID, log into the TxConnect account you created using the instructions above and click on "Add or Remove Student".

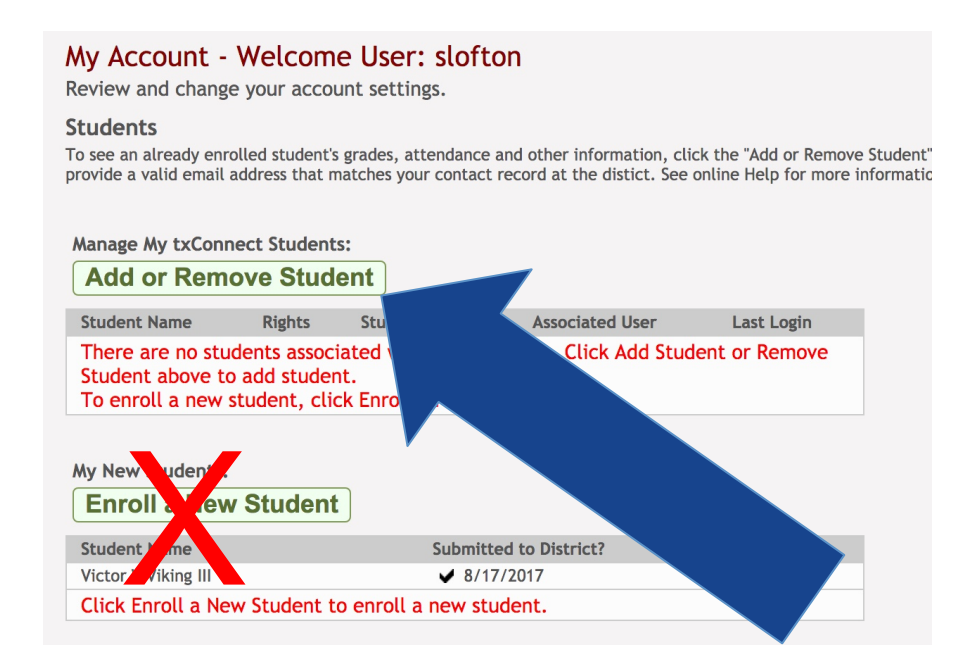

• Enter Your Portal ID from the registrar and the student's date of birth. Click "Add".

### My Account - Welcome User: slofton

Review and change your account settings.

#### Students

To see an already enrolled student's grades, attendance and other information, click the provide a valid email address that matches your contact record at the distict. See onlir

| The Student Portal ID should be obtained from your student's campus Registrar. The Student Portal ID is case sensitive and should be entered exactly as printed.<br>(Example: qbQgkqA2z) |                                                        |                                                                                                    |
|----------------------------------------------------------------------------------------------------|--------------------------------------------------------|----------------------------------------------------------------------------------------------------|
| Add Student to<br>Ident Portal ID:<br>Date:                                                                                                    | txConnect<br>mRjbQtjGqx<br>09/09/1990 (Ex: 03/11/1994) | <b>Note:</b> This is a sample<br>ID. You will receive<br>your student's unique<br>Parent Portal ID from<br>the campus registrar<br>once your student's |
| Add Close                                                                                                    |                                                        | enrollment is fully processed.                                                                                                    |

Please email technology@lagovista.txed.net if you experience any difficulties.